# **Scheduling Your Tournament**

## **Preparation:**

At Overview, under first bullet of Pick a Task at Tournament tab, click on <u>properties</u> to open the Tournament Properties window.

## 1. Days

- To add a day, click the arrows to Change the month and year, then select the day from the calendar. Click "add" to save your choice.
- Delete a day by selecting the day in the right hand part of the screen and clicking "delete".

\*Days can only be deleted as long as there are no matches scheduled for that day.

|                                                                                                    |                                       |                                                   |                                                 |                                                      | То                                            | ourna                                  | ment  | Properties     |           |                                                                                                    | >      |  |  |
|----------------------------------------------------------------------------------------------------|---------------------------------------|---------------------------------------------------|-------------------------------------------------|------------------------------------------------------|-----------------------------------------------|----------------------------------------|-------|----------------|-----------|----------------------------------------------------------------------------------------------------|--------|--|--|
|                                                                                                    | Dra                                   | ws                                                |                                                 | _                                                    |                                               |                                        | Score |                | Officials |                                                                                                    |        |  |  |
| Info                                                                                                    | Addr                                  | ess                                               | Ever                                            | Events Days Tin                                      |                                               |                                        |       | Locations/Cour | rts       | Entry Fees                                                                                                    |        |  |  |
| Sun           40         28           41         5           42         12           43         19           44         26           451         2 | Mon<br>29<br>6<br>13<br>20<br>27<br>3 | Octo<br>Tue<br>30<br>7<br>14<br>21<br>28<br>4<br> | ber, 20<br>Wed<br>1<br>22<br>29<br>5<br>oday: 2 | 114<br>Thu<br>2<br>9<br>16<br>23<br>30<br>6<br>014-1 | Fri<br>3<br>10<br>17<br>24<br>31<br>7<br>1-01 | > Sat<br>4<br>11<br>18<br>25<br>1<br>8 |       | Add            |           | Thu 2014-07-10<br>Fri 2014-07-11<br>Sat 2014-07-12<br>Sun 2014-07-13<br>Mon 2014-07-14<br>Tue 2014-07-15<br>Wed 2014-07-16<br>Thu 2014-07-17<br>Fri 2014-07-18<br>Sat 2014-07-19<br>Sun 2014-07-20 |        |  |  |
| Import                                                                                                    |                                       |                                                   |                                                 |                                                      |                                               |                                        |       |                |           | ОК                                                                                                    | Cancel |  |  |

### 2. Times

- Select the number of playing times per day using the up and down arrows in "Times per day".
- Use the Create functions to enter times and intervals for your tournament. The 1 day option allows you to create the times and intervals for individual days and the All days option will set the times and intervals for every day of the tournament. Copy allows you to copy times that have been set for one day to all days.

|                   | Draws    |        |       |       | Sco   | ore   |          |        | Officials |         |              |       |   |  |
|-------------------|----------|--------|-------|-------|-------|-------|----------|--------|-----------|---------|--------------|-------|---|--|
| Info              | Address  | Events | Da    | iys   | Times | Lo    | cations/ | Courts | Rou       | und Rob | ins Entry Fe |       | e |  |
| Times per day: 62 |          |        | Cr    | eate  | 1 Da  | y     | All (    | Days   | (         | Сору    |              |       |   |  |
|                   |          | #1     | #2    | #3    | #4    | #5    | #6       | #7     | #8        | #9      | #10          | #11   | ŧ |  |
| Thu 201           | 4-07-10  | 08:00  | 08:15 | 08:30 | 08:45 | 09:00 | 09:15    | 09:30  | 09:45     | 10:00   | 10:15        | 10:30 | 1 |  |
| Fri 2014          | -07-11   | 08:00  | 08:15 | 08:30 | 08:45 | 09:00 | 09:15    | 09:30  | 09:45     | 10:00   | 10:15        | 10:30 | 1 |  |
| Sat 201           | 4-07-12  | 08:00  | 08:15 | 08:30 | 08:45 | 09:00 | 09:15    | 09:30  | 09:45     | 10:00   | 10:15        | 10:30 | 1 |  |
| Sun 201           | 4-07-13  | 08:00  | 08:15 | 08:30 | 08:45 | 09:00 | 09:15    | 09:30  | 09:45     | 10:00   | 10:15        | 10:30 | 1 |  |
| Mon 20            | 14-07-14 | 08:00  | 08:15 | 08:30 | 08:45 | 09:00 | 09:15    | 09:30  | 09:45     | 10:00   | 10:15        | 10:30 | 1 |  |
| Tue 201           | 4-07-15  | 08:00  | 08:15 | 08:30 | 08:45 | 09:00 | 09:15    | 09:30  | 09:45     | 10:00   | 10:15        | 10:30 | 1 |  |
| Wed 20            | 14-07-16 | 08:00  | 08:15 | 08:30 | 08:45 | 09:00 | 09:15    | 09:30  | 09:45     | 10:00   | 10:15        | 10:30 | 1 |  |
| Thu 201           | 4-07-17  | 08:00  | 08:15 | 08:30 | 08:45 | 09:00 | 09:15    | 09:30  | 09:45     | 10:00   | 10:15        | 10:30 | 1 |  |
| Fri 2014          | +07-18   | 08:00  | 08:15 | 08:30 | 08:45 | 09:00 | 09:15    | 09:30  | 09:45     | 10:00   | 10:15        | 10:30 | 1 |  |
| Sat 201           | 4-07-19  | 08:00  | 08:15 | 08:30 | 08:45 | 09:00 | 09:15    | 09:30  | 09:45     | 10:00   | 10:15        | 10:30 | 1 |  |
| Sun 201           | 14-07-20 | 08:00  | 08:15 | 08:30 | 08:45 | 09:00 | 09:15    | 09:30  | 09:45     | 10:00   | 10:15        | 10:30 | 1 |  |
| Sun 201           | 14-07-20 | 08:00  | 08:15 | 08:30 | 08:45 | 09:00 | 09:15    | 09:30  | 09:45     | 10:00   | 10:15        | 10:30 |   |  |
| <                 |          |        |       |       |       |       |          |        |           |         |              |       |   |  |

• You can also use the Import button to import times you have set up in another TP file. Browse your folders and click open to import times.

- Click 1 day (or All days) to open the Times window.
- Choose the Start time.
- At Interval, select the interval of every match you want to put on court.
- At Stop, select the time to finish your last match.
- Check Replace to change the default format.
- Click Ok to save the changes.

# 3. Locations/Courts

- Use the "Add" button on the right hand side to add new locations. A default location (Main location) is always present.
- "Specify available courts Manually" allows you to input the number of courts you want for that particular day and time.
- You can edit locations by clicking "Edit" button (or double click the Selected location) to open Location Properties.

At General tab,

- Use "Create" button to add multiple Courts.
- Use "Add" button to create individual Courts.
- Use "Edit" button to make required Changes and the "Delete" button to remove the court.
- The "Move Up" and "Move Down" button will re-order the courts and locations for you.
- At Address tab, you can add the address of your location.

|                | Dra       | ws                 |       |       |              | So    | ore   |          |             |              | C         | fficials            |           |  |
|----------------|-----------|--------------------|-------|-------|--------------|-------|-------|----------|-------------|--------------|-----------|---------------------|-----------|--|
| Info           | Addre     | ess                | Event | s D   | ays          | Times | s L   | ocations | /Courts     | Ro           | ound Ro   | bins                | Entry Fee |  |
|                |           |                    | 1     |       |              | Т     | imes  |          |             |              |           |                     |           |  |
| Start<br>09:00 | -<br>-    | nterval<br>75 minu | utes  | ×     | top<br>23:55 | ¥     |       | o        | Nr of S     | taggers<br>V | s Stag    | gger Int<br>ninutes | erval     |  |
| Ma             | ax. Times | 5: 62              | •     |       |              |       |       | Repl     | ace         |              |           | d                   |           |  |
|                | #1        | #2                 | #3    | #4    | #5<br>14:00  | #6    | #7    | #8       | #9<br>19:00 | #10 20:15    | #11 21:30 | #12                 | #13       |  |
| <              | 00100     | 10110              | 11.00 | 12110 | 1.000        | 10/10 | 10100 | 17710    | 10100       | 20110        | 21.00     | 22110               |           |  |
|                |           |                    |       |       |              |       |       |          |             |              | ОК        |                     | Can       |  |
| <              |           |                    |       |       |              |       |       |          |             |              |           |                     |           |  |

|         |                          |              | Tour | nament         | Propert  | ies       |                          | >               |
|---------|--------------------------|--------------|------|----------------|----------|-----------|--------------------------|-----------------|
| Info    | Draws<br>Address         | Events       | Days | Score<br>Times | Location | ns/Courts | Official<br>Round Robins | s<br>Entry Fees |
| Locatio | n                        |              |      |                | Courts   | Сара      | city                     | Add             |
|         | = SITE<br>en Elizabeth T | ennis Courts |      |                | 4        |           | 0                        | Edit            |
| 🗾 Sta   | nley Park                |              |      |                | 17       |           | 430                      | Delete          |
| Specify | available court          | ts manually  |      | ~              |          |           |                          |                 |
| Import  |                          |              |      |                |          |           | ОК                       | Cancel          |

| Location Properti                                                                                                    | es                                                      | ×     |
|----------------------------------------------------------------------------------------------------|---------------------------------------------------------|-------|
| Ceneral     Address     Available Courts       Image: Court Court     Image: Court Courts       Image: Court Court     Image: Court Courts       Image: Court Court Courts     Image: Court Courts       Image: Court Court Courts     Image: Court Courts       Image: Court Court Courts     Image: Court Courts       Image: Court Court Courts     Image: Court Courts       Image: Court Court Court Courts     Image: Court Courts       Image: Court Court Court Courts     Image: Court Court Courts       Image: Court Court | Create<br>Add<br>Edit<br>Delete<br>Move Up<br>Move Down |       |
|                                                                                                    | OK Cancel                                               | Apply |
| L                                                                                                    |                                                         |       |

• At Available Courts, input the number of courts available at a specific time. \*You must have days and times set up before completing this tab.

- Click "This Day" or "All Days" to apply the courts you created to the times set up for the tournament.
- For Fixed Interval Scheduling, input the total number of courts on the time according to the match time interval.
- For Garman System
   Scheduling, input the number of courts according to the Garman table.

| Location Properties |                       |         |         |         |       |        |       |       |       |       |        |       |       | >  |
|---------------------|-----------------------|---------|---------|---------|-------|--------|-------|-------|-------|-------|--------|-------|-------|----|
| General             | Address               | Avail   | able Co | urts    |       |        |       |       |       |       |        |       |       |    |
|                     |                       | 08:00   | 08:15   | 08:30   | 08:45 | 09:00  | 09:15 | 09:30 | 09:45 | 10:00 | 10:15  | 10:30 | 10:45 | 11 |
| Thu 20              | 14-07-10              | _       |         |         |       |        |       |       |       |       |        |       |       |    |
| Fri 201             | 4-07-11               |         |         |         |       |        |       |       |       |       |        |       |       |    |
| Sat 20              | 14-07-12              | 8       |         | 1       | 1     | 1      | 1     | 2     | 1     | 1     | 1      | 2     | 1     | 1  |
| Sun 20              | 14-07-13              | 8       |         | 1       | 1     | 1      | 1     | 2     | 1     | 1     | 1      | 2     | 1     | 1  |
| Mon 20              | 014-07-1 <sup>.</sup> |         |         |         |       |        |       |       |       |       |        |       |       |    |
| Tue 20              | 14-07-15              |         |         |         |       |        |       |       |       |       |        |       |       |    |
| Wed 2               | 014-07-1              |         |         |         |       |        |       |       |       |       |        |       |       |    |
| Thu 20              | 14-07-17              |         |         |         |       |        |       |       |       |       |        |       |       |    |
| Fri 201             | 4-07-18               |         |         |         |       |        |       |       |       |       |        |       |       |    |
| Sat 20              | 14-07-19              |         |         |         |       |        |       |       |       |       |        |       |       |    |
| Sun 20              | 14-07-20              |         |         |         |       |        |       |       |       |       |        |       |       |    |
| <                   |                       |         |         |         |       |        |       |       |       |       |        |       |       | >  |
|                     | Available             | courts: | 17      | This Da | y)    | All Da | iys   | C     | ру    |       |        |       |       |    |
|                     |                       |         |         |         |       |        |       |       | ок    |       | Cancel |       | Appl  | y  |

### **Schedule Matches:**

Matches may be scheduled in the following ways:

- 1. Individual match
- 2. By round within an event
- 3. By entire event or tournament

### 1. Individual Match

- Within a draw, right click on the match you wish to schedule and select Schedule Match.
- A grid showing all available dates and time slots will appear.

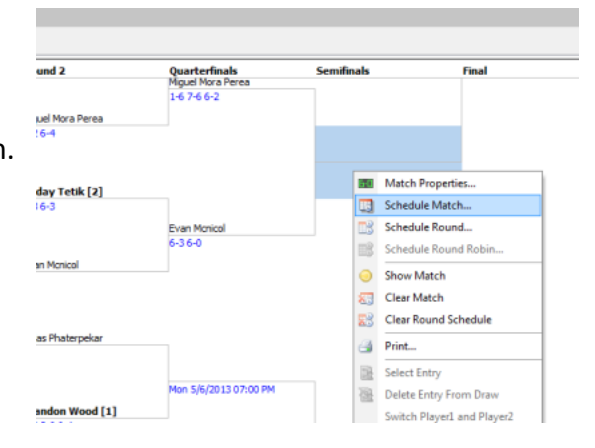

| No courts                                                                                                  | Player not available                  | Singles before doubles                  | Current scheduled time |                             |     |
|----------------------------------------------------------------------------------------------------|---------------------------------------|-----------------------------------------|------------------------|-----------------------------|-----|
| Location-filter: <all></all>                                                                               | ▼ C                                   | ourt-filter: <all courts=""></all>      |                        |                             |     |
| 8                                                                                                    |                                       |                                         |                        |                             |     |
| 4                                                                                                    |                                       |                                         |                        |                             |     |
| 2                                                                                                    |                                       |                                         |                        |                             |     |
| 06:00 PM 07:00 PM 08                                                                                       | :00 PM 09:00 PM 10:00                 | PM 11:00 PM                             |                        |                             |     |
| 600000                                                                                                    |                                       |                                         |                        | Details                     | 4   |
| 2 2 2 2 2 2 2 2 2 2 2 2 2 2 2 2 2 2 2 2                                                                    | , , , , , , , , , , , , , , , , , , , |                                         |                        | 1 of 1 courts available     |     |
| /ed 5/1/2013                                                                                               |                                       |                                         |                        | Miguel Mora Perea available | 1 4 |
| hu 5/2/2013                                                                                                |                                       |                                         |                        | Sevan Monicol available     | 1 4 |
| ri 5/3/2013                                                                                                |                                       |                                         |                        |                             |     |
| at 5/4/2013                                                                                                |                                       |                                         |                        |                             |     |
| un 5/5/2013                                                                                                |                                       |                                         |                        |                             |     |
| lon 5/6/2013                                                                                               |                                       |                                         |                        |                             |     |
| ue 5/7/2013                                                                                                |                                       |                                         |                        | Highlight                   |     |
| /ed 5/8/2013                                                                                               |                                       | +++++++++++++++++++++++++++++++++++++++ |                        | ingingit                    |     |
| i 5/10/2013                                                                                                |                                       | <del> </del>                            |                        |                             |     |
| at 5/11/2013                                                                                               |                                       |                                         |                        |                             |     |
| at 5/11/2010                                                                                               |                                       |                                         |                        |                             |     |
|                                                                                                    |                                       |                                         |                        |                             |     |
|                                                                                                    |                                       |                                         |                        | Match Note /Player Note /   |     |
| Court: </td <td>•</td> <td>Max matches per day: 3</td> <td>Singles before doubles</td> <td></td> <td></td> | •                                     | Max matches per day: 3                  | Singles before doubles |                             |     |
| Auto Assign Courts                                                                                         | Max match                             | es per event per day: 2                 | Force planning         |                             |     |
|                                                                                                    |                                       |                                         |                        |                             |     |

- By default TP will offer the next suitable/available time slot or you can select an alternative slot.
- Details box shows court and player availability. This section will show reasons why a particular time slot may not be selected. However it is possible to over-ride by using the Force Planning check box.
- It is possible to schedule a match for a specific day without scheduling a time by clicking on the day.
- If your tournament uses multiple locations it is also possible to assign a court and/or venue to a particular match by using the Location-filter and Court-filter.

# 2. By Round within an Event

- Within a draw, right click any match within the round and select Schedule Round.
- A grid showing all available dates and time slots will appear.
- By default TP will offer the next suitable/available time slots
- or alternative slots may be selected.

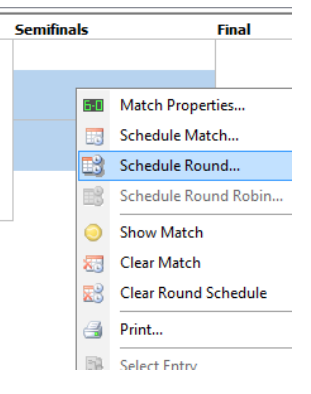

| City                         |          | Re       | oun      | d 1       |                   |          |          |          |          |               | Ro       | und  | 2     |       |       |               |         | Quarterfinals |          |                  |                                                                                 | Se            | emifina | als      |     |   |
|------------------------------|----------|----------|----------|-----------|-------------------|----------|----------|----------|----------|---------------|----------|------|-------|-------|-------|---------------|---------|---------------|----------|------------------|---------------------------------------------------------------------------------|---------------|---------|----------|-----|---|
|                              |          |          |          |           | Miguel Mora Perea |          |          |          |          |               |          |      |       |       |       |               |         |               |          |                  |                                                                                 |               |         |          |     |   |
|                              |          |          | -        | <u>مد</u> |                   | -        |          |          |          |               | 6-2      | 6-4  | _     | -     | _     |               |         |               |          |                  |                                                                                 |               | _       |          |     |   |
| inning wen a                 | ingles   | 9        | ben      | - 4       | 2r                | _        | _        |          |          |               |          | _    |       |       |       |               |         |               |          |                  |                                                                                 |               | _       |          |     | _ |
| No courts<br>/ailable Courts |          |          |          |           | No                | avai     | iable    | 2 CO     | urts     |               |          |      | Cu    | rren  | it sc | hedui         | ed tim  | 2             |          |                  |                                                                                 |               |         |          |     |   |
| Location                     | -filter: |          | <        | :All>     |                   |          |          |          |          |               |          |      | •     |       | C     | ourt-         | filter: |               |          |                  | <all (<="" td=""><td>Courts&gt;</td><td>•</td><td></td><td></td><td></td></all> | Courts>       | •       |          |     |   |
| apacity: 361<br>Jsed: 47     | Total    | 06:00 PM | 06:30 PM | 07:00 PM  | 07:30 PM          | 08:00 PM | 08:30 PM | 09:00 PM | 09:30 PM | 10:00 PM      | 10:00 PM |      |       |       |       |               |         |               |          |                  |                                                                                 |               |         |          |     |   |
| Ved 5/1/2013<br>Thu 5/2/2013 | 25       | 8        | 0        | 2         | 3                 | 4        | 3        | 3<br>3   | 2        | ╉             | +        | ╀    | ┢     | ┝     | ┝     | +             | ++      | +             | +        | $\left  \right $ |                                                                                 |               | +       | ++       |     |   |
| ri 5/3/2013                  | 27       | 8        | 1        | 3         | 3                 | 4        | 3        | 3        | 2        |               |          |      |       |       |       |               |         |               |          |                  |                                                                                 |               |         |          |     |   |
| at 5/4/2013                  | 54       | 8        | 1        | 3         | 4                 | 3        | 3        | 2        | 3        | 3             | 2 3      | 3    | 2     | 3     | 3     | 2             | 3 3     |               |          |                  |                                                                                 |               |         |          |     |   |
| un 5/5/2013                  | 43       | 8        | 1        | 3         | 4                 | 3        | 3        | 2        | 3        | 3 :           | 2 3      | 3    | 2     | 3     |       |               |         |               |          |                  |                                                                                 |               |         |          |     |   |
| ton 5/6/2013                 | 14       | 4        | 0        | 0         | 0                 | 3        | 3        | 3        | 1        | _             | +        | ∔    | +     | ⊢     |       | _             | +       | +             | _        | $\square$        |                                                                                 |               | _       |          |     |   |
| ue 5/7/2013                  | 1/       | 3        | 0        | 0         | 2                 | 4        | 3        | 3        | 2        | $\rightarrow$ | +        | +    | +     | ⊢     | -     | $\rightarrow$ | +       | +             | _        | $\vdash$         |                                                                                 | $\rightarrow$ |         |          |     |   |
| veu 5/6/2013                 | 24       | 0        | -        | •         | 2                 | "        | 2        | 2        | 4        | -             | +        | +    | +     | -     |       | -             |         |               | _        |                  |                                                                                 |               | _       |          | -   |   |
| Scheduled: 3                 | match    | les.     |          |           | _                 | Ter      |          |          |          |               |          |      |       |       |       |               |         | Time          |          |                  |                                                                                 |               | -       |          | _   | _ |
| 2                            |          |          |          | Min       |                   | Deel     |          |          | call     | -10-          |          |      |       |       |       |               |         | (Cure         | r ir ind |                  | 0.00 4                                                                          |               | Jourt   |          |     |   |
| 5                            |          |          | Mici     | ueli      | Mor               | Der      | ISCH     | F        | lich.    | Mcr           | nar      | iek  |       |       |       |               |         | (Sun          | 5/5/20   | 13.0             | 6+30 P                                                                          | ™)<br>M       |         |          |     |   |
| 5                            | T. Ph    | ate      | rnel     | kar       | or F              | 1. W     | lood     |          | lich:    | and F         | lrice    | [7]  |       |       |       |               |         | Mon !         | 5/6/20   | 13.0             | 9:30 P                                                                          | N N           |         |          |     |   |
| 5                            |          |          |          | Je        | oel !             | Miln     | e[3]     | E        | dm       | und H         | layl     | ey   |       |       |       |               |         | Wed           | 5/1/20   | 13 0             | 7:00 P                                                                          | M             |         |          |     |   |
|                              |          |          |          |           |                   |          |          |          |          |               |          |      |       |       |       |               |         |               |          |                  |                                                                                 |               |         |          |     |   |
|                              |          |          |          |           |                   |          |          |          |          |               |          |      |       |       |       |               |         |               |          |                  |                                                                                 |               |         |          |     |   |
| Skip matches                 | with b   | ye       |          |           |                   |          |          |          |          | Мах           | mat      | tche | es pe | er da | iy:   | 3             | ×       |               |          |                  |                                                                                 |               | Re      | st time: | 150 | × |
| Ennward hve                  | s        |          |          |           |                   |          | Ma       | x m      | atd      | nes p         | oer e    | ver  | nt pe | er da | iy:   | 2             |         |               |          |                  | Max r                                                                           | natches       | per tin | ne slot: | 0   | - |

#### 1. By Entire Event or Tournament

- It is possible to schedule a whole event or an entire tournament.
- To do this, select Draw from the tool bar and choose Schedule Tournament.
- An Automatic Scheduling box will appear.
- Choose the specific event you want to schedule or check all events to schedule the entire tournament.

| ment P        | lanne | er - | 20th Anr       | nual Coquit | lam Op      | en     |   |
|---------------|-------|------|----------------|-------------|-------------|--------|---|
| layer         | Drav  | N    | <u>R</u> eport | ges         | <u>E</u> xt |        |   |
| r 👌           | Ð     | P    | rint Draws     | 8           | 6-0         |        |   |
| D D           | 2     | N    | lake Draw      |             |             |        |   |
| Event         | 23    | S    | chedule T      |             | ales O      | ipen   |   |
| Mer           | Ð     | С    | lear Draw      | s           |             | itv    |   |
| 📒 Wo          | 7     | Li   | nks            |             |             | F-     |   |
| 📕 Mer<br>📑 Wo |       | A    | djust Star     | idings      |             | urnaby | , |

Please review the scheduling carefully once completed to ensure the times provided meet your tournament requirement.

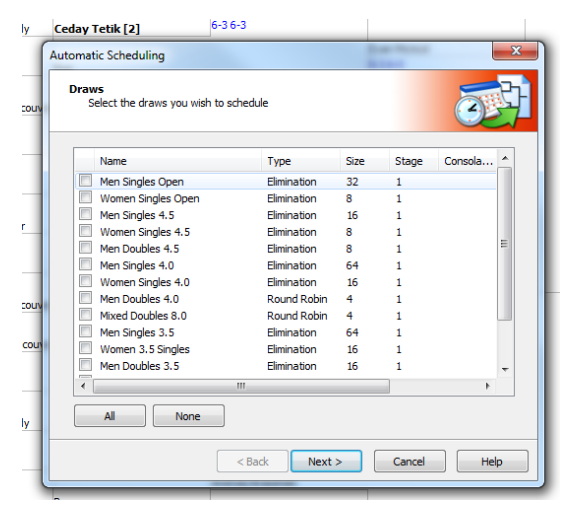